## Comment dupliquer les dates d'un forfait

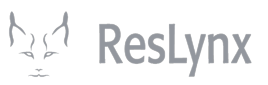

Une fois que vous avez configuré les dates d'un forfait particulier, il vous est possible de dupliquer celui-ci afin qu'il soit disponible à de nouvelles dates. Ce tutoriel vous indique comment faire.

| 1 À partir<br>corresp              | r de la pa<br>oondant a  | ige d'ac<br>au forfa              | cueil de vo<br>ait visé.                             | s forfai    | ts, cliqu   | ıez sur    | « date    | es » d | ans la     | ligne      | !      |
|------------------------------------|--------------------------|-----------------------------------|------------------------------------------------------|-------------|-------------|------------|-----------|--------|------------|------------|--------|
| Grouprates LYX                     |                          |                                   |                                                      |             |             |            |           |        | Profil     | Déconnexi  | on FR  |
| Configurations de compte           | Forfaits                 |                                   |                                                      |             |             |            |           |        |            |            |        |
| Comptes                            | Ajouter Forfa            | ait Voir par date                 | 95                                                   |             |             |            |           |        |            |            |        |
| Utilisateurs                       | Status                   |                                   |                                                      |             |             |            |           | P      | charchar - |            |        |
| Import                             | Public 🗹                 | Privé Dinactif                    |                                                      |             |             |            |           |        |            |            |        |
| Réservations                       | Actions                  | Nom                               | Description                                          | Destination |             |            |           |        |            | Inventaire | Statut |
| Promotions                         | ( <sup>0</sup> ) - 🥒 - 💼 | Trésors du<br>Portugual           | Venez découvrir les<br>champs de vignes, les<br>rues | Portugual   | Occupations | Déviations | Marketing | Dates  | 40 Places  | 40         | Public |
| Destinations<br>Accompagnateurs    | C) - 🥒 - 💼               | Celebrity<br>Eclipse,<br>Caraïbes | Ce qui est inclus<br>:•Hébergement dans I            |             | Occupations | Déviations | Marketing | Dates  | 50 Places  | 50         | Public |
| Occupations<br>Portions terrestres | 🗘 - 🥒 - 💼                | 5 jours à Paris                   | Un séjour de cinq nuits à<br>Paris qui vous permet   | Paris       | Occupations | Déviations | Marketing | Dates  | 40 Places  | 40         | Public |
| Points d'embarquements             | Affichage de             | e l'élément 1 à 3 su              | ır 3 éléments                                        |             |             |            |           |        |            |            |        |
| Routes                             |                          |                                   |                                                      |             |             |            |           |        |            |            |        |
| Taxes                              |                          |                                   |                                                      |             |             |            |           |        |            |            |        |
| Fournisseurs                       |                          |                                   |                                                      |             |             |            |           |        |            |            |        |
| Équipements                        |                          |                                   |                                                      |             |             |            |           |        |            |            |        |
| Places                             |                          |                                   |                                                      |             |             |            |           |        |            |            |        |
| Groupoo                            |                          |                                   |                                                      |             |             |            |           |        |            |            |        |

## 2 Dans la ligne correspondant à la date que vous souhaitez dupliquer, cliquez sur l'icône « copier » en vert.

| (         |                   |                                   |                                                     |                      |                |             |            |           | Profi        | Déconne    | xion F  |
|-----------|-------------------|-----------------------------------|-----------------------------------------------------|----------------------|----------------|-------------|------------|-----------|--------------|------------|---------|
| compte Fo | rfaits            |                                   |                                                     |                      |                |             |            |           |              |            |         |
| A         | jouter Forfait    | Voir par dates                    |                                                     |                      |                |             |            |           |              |            |         |
| s         | status            |                                   |                                                     |                      |                |             |            |           | Rechercher : |            |         |
| •         | Public Privé      | Inactif                           |                                                     |                      |                |             |            |           |              |            |         |
| Ac        | ctions            | Nom                               | Description                                         | Destination          |                |             |            |           |              | Inventair  | e Statu |
| ¢         | - 🥒 - 🔟           | Trésors du<br>Portugual           | Venez découvrir les<br>champs de vignes, le<br>rues | es Portugual         | Occupations    | Déviations  | Marketing  | Dates     | 40 Places    | 40         | Public  |
| ¢         | - 🧪 - 🔟           | Celebrity<br>Eclipse,<br>Caraïbes | Ce qui est inclus<br>:•Hébergement dans             | Ī                    | Occupations    | Déviations  | Marketing  | Dates     | 50 Places    | 50         | Public  |
| ¢         | - 🥒 - 🔟           | 5 jours à Paris                   | Un séjour de cinq nu<br>Paris qui vous perme        | its à<br>Paris<br>at | Occupations    | Déviations  | Marketing  | Dates     | 40 Places    | 40         | Publi   |
|           | Ajouter Date      | Actions                           | Code                                                | Date de départ       | Date de retour |             |            |           |              | Inventaire | Statut  |
|           |                   | 0-0-0                             | PAR5N                                               | 2024-10-13           | 2024-10-13     | Occupations | Déviations | Marketing | 40 Places    | 16 / 40    | Public  |
|           |                   |                                   |                                                     |                      |                |             |            |           |              |            |         |
| A         | ffichage de l'élé | iment 1 à 3 sur 3                 | éléments                                            |                      |                |             |            |           |              |            |         |
|           |                   |                                   |                                                     |                      |                |             |            |           |              |            |         |
|           |                   |                                   |                                                     |                      |                |             |            |           |              |            |         |
|           |                   |                                   |                                                     |                      |                |             |            |           |              |            |         |

**3** Vos dates seront alors dupliqué dans la ligne suivante. À côté du code produit des dates dupliquées, il sera écrit « \_copy ». Pour mettre à jour les dates, cliquez sur l'icône de crayon bleu pour modifier ces dates.

| Grouprates LYX                  |                                       |                                   |                                                      |               |                 |             |            |           | Profil      | Déconnex   | tion FR ~ |
|---------------------------------|---------------------------------------|-----------------------------------|------------------------------------------------------|---------------|-----------------|-------------|------------|-----------|-------------|------------|-----------|
| Configurations de compte        | Forfaits                              |                                   |                                                      |               |                 |             |            |           |             |            |           |
| Comptes                         | Ajouter Forfait                       | Voir par dates                    |                                                      |               |                 |             |            |           |             |            |           |
| Utilisateurs                    | Status                                |                                   |                                                      |               |                 |             |            | Be        | echercher : |            |           |
| Import                          | Public Priv                           | vé 🗆 Inactif                      |                                                      |               |                 |             |            |           |             |            |           |
| Réservations                    | Actions                               | Nom                               | Description                                          | Destination   |                 |             |            |           |             | Inventaire | Statut    |
| Promotions                      | () - 🥒 - 🔟                            | Trésors du<br>Portugual           | Venez découvrir les<br>champs de vignes, les<br>rues | Portugual     | Occupations     | Déviations  | Marketing  | Dates     | 40 Places   | 40         | Public    |
| Destinations<br>Accompagnateurs | () - 🥒 - 🗊                            | Celebrity<br>Eclipse,<br>Caraïbes | Ce qui est inclus<br>:•Hébergement dans I            |               | Occupations     | Déviations  | Marketing  | Dates     | 50 Places   | 50         | Public    |
| Occupations                     | 🗘 - 🥒 - 🛍                             | 5 jours à Paris                   | Un séjour de cinq nuits à<br>Paris qui vous permet   | Paris         | Occupations     | Déviations  | Marketing  | Dates     | 40 Places   | 40         | Public    |
| Points d'embarquements          | Ajouter Date                          | Actions                           | Code                                                 | Date de dépar | t Date de retou | r           |            |           |             | Inventaire | Statut    |
| Routes                          |                                       | 0-0                               | PAR5N                                                | 2024-10-13    | 2024-10-13      | Occupations | Déviations | Marketing | 40 Places   | 16 / 40    | Public    |
| Taxes                           |                                       | 0-0-0                             | PAR5N_copy                                           | 2024-10-13    | 2024-10-13      | Occupations | Déviations | Marketing | 40 Places   | 0 / 40     | Public    |
| Fournisseurs                    |                                       |                                   |                                                      |               |                 |             |            |           |             |            |           |
| Équipements                     | Reprint To the date    Situs  Excher: |                                   |                                                      |               |                 |             |            |           |             |            |           |
| Places                          |                                       |                                   |                                                      |               |                 |             |            |           |             |            |           |
| Orounoo                         |                                       |                                   |                                                      |               |                 |             |            |           |             |            |           |

4 Commencez par modifier le code produit des nouvelles dates. **NB. Le code** produit peut être le même que celui dupliqué, mais il est conseillé de le modifier afin de limiter les erreurs lors des réservations.

| Grouprates LYX           |                                                                                                    | Profil Déconnexion                    | FR ~ |
|--------------------------|----------------------------------------------------------------------------------------------------|---------------------------------------|------|
| Configurations de compte | Retour                                                                                                    |                                       |      |
| Comptes                  | * Code de produit                                                                                                    | * Statut                              |      |
| Utilisateurs             | PAR5N_copy                                                                                                    | Public ~                              |      |
| Import                   | Lien B2C                                                                                                    | Fournisseur                           |      |
| Réservations             | {urlB2C}/grouptour/prepare/LYX/fr/PAR5N_copy                                                                              | Air France *                          |      |
|                          | Référence                                                                                                    | Équipement                            |      |
| Promotions               |                                                                                                    | Veuillez sélectionner 👻               |      |
| Destinations             | Description courte [FR]                                                                                                   | Date limite de vente en ligne (jours) |      |
| Accompagnateurs          |                                                                                                    | 30                                    |      |
| Occupations              | Description courte [EN]                                                                                                   | Date de notification de vente (jours) |      |
| Desting to reaction      |                                                                                                    | 15                                    |      |
| Portions terrestres      | Description [FR]                                                                                                    | Compensation Co2 Québec               |      |
| Points d'embarquements   |                                                                                                    | 0,00                                  |      |
| Routes                   | <u>A</u> 🖪 Aa                                                                                                    | Autoriser la mise à jour XML 🗹        |      |
| Taxes                    |                                                                                                    | * Destinations                        |      |
| Fournisseurs             | un sejour de cinq nuits a Paris qui vous permettra de decouvrir le<br>meilleur de la Ville Lumière, d'une rive à l'autre. | ×Paris                                |      |
| Équipements              |                                                                                                    | Ontion de paiement 9                  |      |
| Places                   |                                                                                                    | 25%/45                                |      |
| Groupon                  | Description [EN]                                                                                                    |                                       |      |
|                          |                                                                                                    |                                       |      |

**5** Rendez-vous ensuite au bas de la page et sélectionnez les dates que vous désirez. Cliquez ensuite sur « sauvegarder ».

| Promotions             | Date de départ                                |
|------------------------|-----------------------------------------------|
| Destinations           | 2024-10-20                                    |
| Destinations           | Date de retour                                |
| Accompagnateurs        | 2024-10-26                                    |
| Occupations            |                                               |
| Portions terrestres    | Départ garanti 🗆                              |
| Deinte d'ambarquemente | Route                                         |
| Points a emparquements | Paris                                         |
| Routes                 | Points d'embarquements                        |
| Taxes                  | × Montréal Trudeau                            |
| Fournisseurs           | Montréal Trudeau Extra \$ Groupe de passagers |
| Équipements            | 18:00 O,00                                    |
| Places                 | Sauvegarder                                   |
| Groupoo                |                                               |

Voilà ! Vos disposez désormais d'une copie exacte de vos premières dates, mais à une nouvelle date.

| uprates LYX              |                   |                                   |                                                      |                |                |             |            |           | Profil       | Déconnex   | ion Ff |
|--------------------------|-------------------|-----------------------------------|------------------------------------------------------|----------------|----------------|-------------|------------|-----------|--------------|------------|--------|
| igurations de compte     | Forfaits          |                                   |                                                      |                |                |             |            |           |              |            |        |
| ptes                     | Ajouter Forfait   | Voir par dates                    |                                                      |                |                |             |            |           |              |            |        |
| ateurs                   | Status            |                                   |                                                      |                |                |             |            |           | Rechercher : |            |        |
| ort                      | Public Priv       | é 🗆 Inactif                       |                                                      |                |                |             |            |           |              |            |        |
| ervations                | Actions           | Nom                               | Description                                          | Destination    |                |             |            |           |              | Inventaire | Statut |
| notions                  | () - 🥒 - 🛍        | Trésors du<br>Portugual           | Venez découvrir les<br>champs de vignes, les<br>rues | s Portugual    | Occupations    | Déviations  | Marketing  | Dates     | 40 Places    | 40         | Public |
| inations<br>ompagnateurs | 0 - 🥒 - 🗊         | Celebrity<br>Eclipse,<br>Caraïbes | Ce qui est inclus<br>:•Hébergement dans l            |                | Occupations    | Déviations  | Marketing  | Dates     | 50 Places    | 50         | Public |
| pations                  | () - 🖉 - 🛍        | 5 jours à Paris                   | Un séjour de cinq nuit<br>Paris qui vous permet      | s à<br>Paris   | Occupations    | Déviations  | Marketing  | Dates     | 40 Places    | 40         | Public |
| s d'embarquements        | Ajouter Date      | Actions                           | Code                                                 | Date de départ | Date de retour |             |            |           |              | Inventaire | Statut |
| s                        |                   | 🗘 - 🥒 - 🛍                         | PAR5N                                                | 2024-10-13     | 2024-10-13     | Occupations | Déviations | Marketing | 40 Places    | 16 / 40    | Public |
|                          |                   | 🗘 - 🥒 - 🛍                         | PAR5NN                                               | 2024-10-20     | 2024-10-26     | Occupations | Déviations | Marketing | 40 Places    | 0/40       | Public |
| sseurs                   |                   |                                   |                                                      |                |                |             |            |           |              |            |        |
| ements                   | Affichage de l'él | ément 1 à 3 sur 3                 | éléments                                             |                |                |             |            |           |              |            |        |
| 3                        |                   |                                   |                                                      |                |                |             |            |           |              |            |        |
|                          |                   |                                   |                                                      |                |                |             |            |           |              |            |        |

6